# FTD:如何使用FlexConfig策略启用TCP状态绕行 配置

## 目录

简<u>介</u> <u>先决条件</u> <u>要求</u> 使用的组件 <u>背景信息</u> <u>電置</u> 步骤1.配置扩展访问列表对象 步骤2.配置FlexConfig对象 步骤3.为FTD分配FlexConfig策略 <u>确认</u> <u>故障排除</u> 相关链接

# 简介

本文档介绍如何在6.3.0之前的版本中使用FlexConfig策略,通过Firepower管理中心(FMC)在 Firepower威胁防御(FTD)设备上实施传输控制协议(TCP)状态绕行功能。

# 先决条件

## 要求

Cisco 建议您了解以下主题:

- 了解Firepower管理中心。
- Firepower威胁防御的基本知识。
- •了解TCP状态绕行功能。

## 使用的组件

本文档中的信息基于以下软件和硬件版本:

- Firepower威胁防御(FTD)版本6.2.3。
- Firepower管理中心(FMC)版本6.2.3。

# 背景信息

TCP状态绕行是从自适应安全设备(ASA)继承的一项功能,在排除可能被TCP规范化功能、非对称 路由条件和某些应用检测丢弃的流量时提供帮助。 从版本6.3.0开始,FMC本地支持此功能。建议在升级后删除Flexconfig对象,并在首次部署之前将 此配置移到FMC。有关如何在版本6.3.0或更高版本中配置TCP状态绕行的详细信息,请转至此配<u>置</u> <u>指南</u>。

Firepower威胁防御使用ASA配置命令来实施某些功能,但并非所有功能。没有唯一的Firepower威 胁防御配置命令集。相反,FlexConfig的要点是允许您配置尚未通过Firepower管理中心策略和设置 直接支持的功能。

注意: TCP状态绕行仅应用于故障排除目的,或者当无法解决非对称路由时。使用此功能会禁 用多个安全功能,如果未正确实施,则可能导致大量连接。

要了解有关TCP状态旁路功能或其在ASA中实施的详细信息,请参阅<u>在ASA 5500系列和Cisco ASA</u> <u>5500系列配置指南上配置TCP状态旁路功能</u>。

### 配置

本节介绍如何通过FlexConfig策略在FMC上配置TCP状态绕行。

#### 步骤1.配置扩展访问列表对象

要在FMC上创建扩展访问列表,请转至对象>对象**管理,然后在左**侧菜单的访问列表下选择**扩展**访问**列表。点击添加扩展访问列表。** 

| Object Management Intrusion Rules                                                                                                    | Overview Analysis Policie | es Devices <mark>Objects</mark> AMP |                       | Deploy 😔 System          | h Help 🔻 |
|----------------------------------------------------------------------------------------------------|---------------------------|-------------------------------------|-----------------------|--------------------------|----------|
| Image Security Group Tag       No records to display         Security Group Tag       Security Group Tag         Image Security Group Tag       No records to display         Security Group Tag       Security Group Tag         Image Security Group Tag       Security Group Tag         Image Security Group Tag       Security Group Tag         Image Security Group Tag       Security Group Tag         Image Security Intelligence       Security Intelligence         Image Null Lists and Feeds       Security Intelligence         Image Null Lists and Feeds       Security Intelligence         Image Null Lists and Feeds       Distinguished Name         Image Security Intelligence       Security Intelligence         Image Distinguished Name       Security Intelligence         Image Distinguished Name       Security Intelligence         Image Distinguished Name       Security Intelligence         Image Distinguished Name       Security Intelligence         Image Distinguished Name       Security Intelligence         Image Distinguished Name       Security Intelligence         Image Distinguished Name       Security Intelligence         Image Distinguished Name       Security Intelligence         Image Distinguished Name       Security Intelligence                                                                                                    | Object Management Intrus  | sion Rules                          |                       |                          |          |
| Name       Value       Override         Application Filters       Application Filters       No records to display       Implicit and Feeds         Implicit Set       Implicit and Feeds       Implicit and Feeds       Implicit and Feeds       Implicit and Feeds         Implicit Suble Set       Implicit and Feeds       Implicit and Feeds       Implicit and Feeds       Implicit and Feeds         Implicit Suble Set       Implicit and Feeds       Implicit and Feeds       Implicit and Feeds       Implicit and Feeds         Implicit Suble Set       Implicit and Feeds       Implicit and Feeds       Implicit and Feeds       Implicit and Feeds         Implicit Suble Set       Implicit and Feeds       Implicit and Feeds       Implicit and Feeds       Implicit and Feeds         Implicit Suble Set       Implicit and Feeds       Implicit and Feeds       Implicit and Feeds       Implicit and Feeds         Implicit Suble Set       Implicit and Feeds       Implicit and Feeds       Implicit and Feeds       Implicit and Feeds         Implicit Suble Set       Implicit Set       Implicit Set       Implicit Set       Implicit Set       Implicit Set         Implicit Set       Implicit Set       Implicit Set       Implicit Set       Implicit Set       Implicit Set         Implicit Set       Implicit Set       Implicit Set                                                                                                    |                           |                                     |                       | Add Extended Access List | 🔍 Filter |
| Application Filters         VLNN Tag       No records to display         Security Group Tag         UL         Geolocation         Time Range         Variable Set         Socity Intelligence         Notwork Lists and Feeds         UL Lists and Feeds         UL Lists and Feeds         Ult Lists and Feeds         Optimum Lists         File List         Policy Lists         Policy Lists         Policy Distriguished Name         Distinguished Name                                                                                                    | 😤 Tunnel Zone             | Name                                |                       | Value                    | Override |
| VLNN Tag         No records to display           Pecurity Group Tag         Pecurity Group Tag           Pecurity Group Tag         Pecurity Group Tag           Pecurity Group Tag         Pecurity Intelligence           Peturity Intelligence         Peturity Intelligence           Peturity Lists and Feeds         Peturity Lists and Feeds           Peturity Lists and Feeds         Peturity Lists and Feeds           Peturity Lists and Feeds         Peturity Lists and Feeds           Peturity Distinguished Name         Peturity Lists                                                                                                    | Application Filters       |                                     |                       |                          |          |
| Security Group Tag         Image         Image         I                                                                                                    | 📎 VLAN Tag                |                                     | No records to display |                          |          |
| WRL         Seolocation         Imme Range         Strable Set         Imme Range         Variable Set         Imme Range         Imme Range                                                                                                    | Security Group Tag        |                                     |                       |                          |          |
| Secolocation         Image         Time Range         Security Intelligence         Image         Image <t< th=""><th>ORL ORL</th><th></th><th></th><th></th><th></th></t<>                                                                                                    | ORL ORL                   |                                     |                       |                          |          |
| Image         Image                                                                                                    | Geolocation               |                                     |                       |                          |          |
| S Variable Set  Security Intelligence  Vetwork Lists and Feeds  Vetwork Lists and Feeds  Vetwork Lists and Feeds  Vetwork Lists and Feeds  Vetwork Lists and Feeds  Vetwork Lists and Feeds  Vetwork Lists and Feeds  Vetwork Lists and Feeds  Vetwork Lists  Vetwork Lists  Vetwor | Time Range                |                                     |                       |                          |          |
| <ul> <li>Wetwork Lists and Feeds</li> <li>URL Lists and Feeds</li> <li>URL Lists and Feeds</li> <li>URL Lists and Feeds</li> <li>Sinkhole</li> <li>File List</li> <li>Glober Suite List</li> <li>I plistinguished Name</li> <li>I plistinguished Name</li> </ul>                                                                                                    | S Variable Set            |                                     |                       |                          |          |
| Network Lists and Feeds     DNS Lists and Feeds     Ultimeters     Distinguished Name     Distinguished Name                                                                                                    | Security Intelligence     |                                     |                       |                          |          |
| W DVS Lats and Feeds         Is lists and Feeds         Is lists and Feeds         Is lists and Feeds         Is list and Feeds         Is list and Feeds                                                                                                    | Network Lists and Feeds   |                                     |                       |                          |          |
| Got Lass and Freeds     Got Lass and Freeds     Got Lass and Freeds     Got Lass and Freeds     Got Lass and Freeds     Got Lass and Freeds     Got Lass and Freeds     Got Lass and Freeds     Got Lass and Freeds     Got Lass and Freeds     Got Lass and Freeds     Got Lass and Freeds     Got Lass and Freeds                                                                                                    | UPL Lists and Feeds       |                                     |                       |                          |          |
| initialize     initialize     initialize     initialize     initialize     initialize     initialize     initialize     initialize                                                                                                    | Sinkhole                  |                                     |                       |                          |          |
| Gipher Suite List     Gipher Suite List     | File List                 |                                     |                       |                          |          |
| Distinguished Name     Individual Objects                                                                                                    | Cipher Suite List         |                                     |                       |                          |          |
| Individual Objects                                                                                                    | Distinguished Name        |                                     |                       |                          |          |
|                                                                                                    | Individual Objects        |                                     |                       |                          |          |
| C Object Groups                                                                                                    | Collect Groups            |                                     |                       |                          |          |
|                                                                                                    | Þ 🤌 PKI                   |                                     |                       |                          |          |
| g LA Monitor                                                                                                    | SLA Monitor               |                                     |                       |                          |          |
| ▲ B Prefix List                                                                                                    | 4 🌇 Prefix List           |                                     |                       |                          |          |
| 🛐 IPv4 Prefix List                                                                                                    | 📑 IPv4 Prefix List        |                                     |                       |                          |          |
| B IPv6 Prefix List                                                                                                    | IPv6 Prefix List          |                                     |                       |                          |          |
| A Boute Map                                                                                                    | Access List               |                                     |                       |                          |          |
| Standard     Bextended                                                                                                    | Standard<br>Extended      | -                                   |                       |                          |          |

使用所需值填写"名称"字段。在本例中,名称为TCP\_Bypass。单击Add按钮。

New Extended Access List Object

| I | Name:                           | TCP_Bypass | ;      |             |                |                  |             |
|---|---------------------------------|------------|--------|-------------|----------------|------------------|-------------|
|   | <ul> <li>Entries (0)</li> </ul> |            |        |             |                |                  |             |
|   | Sequence                        | Action     | Source | Source Port | Destination    | Destination Port |             |
|   |                                 |            |        | No reco     | rds to display |                  |             |
|   |                                 |            |        | 110 1000    |                |                  |             |
|   |                                 |            |        |             |                |                  |             |
|   |                                 |            |        |             |                |                  |             |
| 1 | Allow Overrides:                |            |        |             |                |                  |             |
|   |                                 |            |        |             |                |                  | Save Cancel |

此规则的操作必须配置为**允许**。可以使用系统定义的网络,或为每个源和目标创建新的网络对象。 在本示例中,访问列表匹配从主机1到主机2的IP流量,因为这是应用TCP状态绕行的通信。端口选 项卡可以用于匹配特定TCP或UDP端口。单击"Add(添**加)**"按钮继续。

| Add Extended A    | Access List Entry |         |                     |     |                          | ? ×    |
|-------------------|-------------------|---------|---------------------|-----|--------------------------|--------|
| Action:           | 🖋 Allow           | •       |                     |     |                          |        |
| Logging:          | Default           | \$      |                     |     |                          |        |
| Log Level:        | Informational     | \$      |                     |     |                          |        |
| Log Interval:     | 300               | Sec.    |                     |     |                          |        |
| Network Por       | t                 |         |                     |     |                          |        |
| Available Network | s Ċ               | $\odot$ | Source Networks (1) |     | Destination Networks (1) |        |
| Search by name    | e or value        |         | 🚍 Host1             | i   | 🚔 Host2                  | ii     |
| 📄 any             |                   |         |                     |     |                          |        |
| 📄 any-ipv4        |                   |         |                     |     |                          |        |
| 📄 any-ipv6        |                   | Add to  |                     |     |                          |        |
| FMC               |                   | Source  |                     |     |                          |        |
| Host1             |                   | Add to  |                     |     |                          |        |
| 📄 Host2           |                   |         |                     |     |                          |        |
| IPv4-Benchmar     | k-Tests           |         |                     |     |                          |        |
| IPv4-Link-Local   |                   |         |                     |     |                          |        |
| IPv4-Multicast    |                   |         |                     |     |                          |        |
| IPv4-Private-10   | 0.0.0.0-8         |         | Enter an IP address | Add | Enter an IP address      | Add    |
|                   |                   |         |                     |     | Add                      | Cancel |

## 选择源网络和目标网络或主机后,单击Save。

#### Edit Extended Access List Object

| Nam   | ne:          | TCP_Bypass | ;      |             |             |                  |        |
|-------|--------------|------------|--------|-------------|-------------|------------------|--------|
|       | chines (1)   |            |        |             |             |                  | O Add  |
| S     | equence      | Action     | Source | Source Port | Destination | Destination Port |        |
| 1     |              | 🛹 Allow    | Host1  | Any         | Rost2       | Any              | 0      |
|       |              |            |        |             |             |                  |        |
|       |              |            |        |             |             |                  |        |
|       |              |            |        |             |             |                  |        |
|       |              |            |        |             |             |                  |        |
| Allow | w Overrides: |            |        |             |             |                  |        |
|       |              |            |        |             |             | Save             | Cancel |

? X

## 导航至"**对象">"对象管理">"FlexConfig">"FlexConfig对象",**然后单击"添**加FlexConfig对象"**按钮。

| Overview Analysis Policie            | s Devices Objects AMP                | Deploy 📀 System Help 🔻 💌                                                                                               |
|--------------------------------------|--------------------------------------|----------------------------------------------------------------------------------------------------|
| Object Management Intrus             | ion Rules                            |                                                                                                    |
|                                      |                                      | Add FlexConfig Object                                                                                                  |
| Individual Objects                   | Name                                 | Description                                                                                                    |
| Collect Groups                       | Default_DNS_Configure                | Configure Default DNS with the help of TextObjects defaul                                                              |
| SLA Monitor                          | Default_Inspection_Protocol_Disable  | Disable Default Inspection.                                                                                            |
| 4 🛐 Prefix List                      | Default_Inspection_Protocol_Enable   | Enable Default Inspection.                                                                                             |
| IPv4 Prefix List<br>IPv6 Prefix List | DHCPv6_Prefix_Delegation_Configure   | Configure one outside (PD client) and one inside interface                                                             |
| Ø Route Map                          | DHCPv6_Prefix_Delegation_UnConfigure | Remove configuration of one outside (PD client) and one ir 🛅 🔍 📋                                                       |
| Access List     Standard             | DNS_Configure                        | Configure DNS with the help of TextObjects dnsParameter 🖺 🔍 📋                                                          |
| Standard                             | DNS_UnConfigure                      | Remove the DNS configurations.                                                                                         |
| Y AS Path                            | Eigrp_Configure                      | Configures eigrp. 1. Configures next hop. 2. configures au 🛅 🔍 📋                                                       |
| Bolicy List                          | Eigrp_Interface_Configure            | Configures interface parameters for eigrp. 1. Configures a                                                             |
|                                      | Eigrp_UnConfigure                    | Clears eigrp configuration for an AS                                                                                   |
| IKEV1 Policy                         | Eigrp_Unconfigure_All                | Clears eigrp configuration.                                                                                            |
| (A) IKEv1 IPsec Proposal             | Inspect_IPv6_Configure               | Configure inspection for ipv6 traffic.Used text objects in t                                                           |
| IKEv2 IPsec Proposal Group Policy    | Inspect_IPv6_UnConfigure             | UnConfigure inspection for ipv6 traffic.                                                                               |
| AnyConnect File                      | ISIS_Configure                       | Configures global parameters for IS-IS.                                                                                |
| R. Certificate Map                   | ISIS_Interface_Configuration         | Interface level IS-IS parameters. By default configure ipv 🗓 🔍 📋                                                       |
| IPv4 Pools                           | ISIS_Unconfigure                     | Unconfigures is-is.                                                                                                    |
| IPV6 Pools                           | ISIS_Unconfigure_All                 | Unconfigures is-is.                                                                                                    |
| FiexConfig<br>Text Object            | Netflow_Add_Destination              | Create and configure a NetFlow export destination.                                                                     |
| RADIUS Server Group                  | Netflow Clear Parameters             | Set NetFlow excort alobal settings back to default values. In the Displaying 1 - 20 of 48 rows  < < Page 1 of 3 >>   C |

此示例的对象名称称为TCP\_Bypass,与访问列表一样。此名称不需要与访问列表名称匹配。

|                                                      |                  |                                  |               |              |             | Save              | Cancel    |
|------------------------------------------------------|------------------|----------------------------------|---------------|--------------|-------------|-------------------|-----------|
|                                                      |                  |                                  |               |              |             |                   |           |
|                                                      |                  |                                  | No records t  | o display    |             |                   |           |
| Name                                                 |                  | Dimension                        | Default Value | Property (Ty | Override    | Description       |           |
| Variables                                            |                  |                                  |               |              |             |                   |           |
|                                                      |                  | Extended ACL Object<br>Route Map | -             |              |             |                   |           |
| - Insert Sect                                        | et ney           | Security Zones                   |               |              |             |                   |           |
| <ul> <li>Insert Syst</li> <li>Insert Sect</li> </ul> | em variable 🕨    | Network                          |               |              |             |                   |           |
| <ul> <li>Insert Polic</li> </ul>                     | cy Object 🕨      | Text Object                      |               |              |             |                   |           |
| Insert •                                             |                  |                                  |               |              | Deployment: | Everytime 🗘 Type: | Append \$ |
|                                                      |                  |                                  |               |              |             |                   | C         |
| Description:                                         | TCP State Bypass |                                  |               |              |             |                   |           |
| Name:                                                | TCP_Bypass       |                                  |               |              |             |                   |           |
|                                                      |                  |                                  |               |              |             |                   |           |
| Add FlexConfig                                       | g Object         |                                  |               |              |             |                   | ? 3       |

### 选择插入策略对象>扩展ACL对象。

注意:确保选择"Everytime"选项。这允许在其他部署和升级期间保留此配置。

从"可用对象"(Available Objects)部分选择在步骤1中创**建的访**问列表并分配变量名称。然后,单击 "Add(添**加)"**按钮。在本例中,变量名称为**TCP\_Bypass**。

#### 单击"Save(保存)"。

| Insert Extended Access List Object     | Variable |                 | ? ×    |
|----------------------------------------|----------|-----------------|--------|
| Variable Name: TCP_Bypass Description: |          |                 |        |
| Available Objects 😋                    |          | Selected Object |        |
| Search                                 |          | TCP_Bypass      | ï      |
| TCP_Bypass                             | Add      |                 |        |
|                                        |          | Save            | Cancel |

在空白字段中的"插入"按钮正下**方添**加下一行配置行,并在<u>match access-list</u>配置行中包含以前定义 的变量(**\$TCP\_Bypass**)。请注意,**\$**符号在变量名称前面。这有助于定义变量后跟。

class-map tcp\_bypass match access-list **\$TCP\_Bypass** policy-map tcp\_bypass\_policy class tcp\_bypass set connection advanced-options tcp-state-bypass service-policy tcp\_bypass\_policy interface outside 在本示例中,会创建策略映射并将其应用到外部接口。如果TCP状态绕行需要配置为全局服务策略 的一部分,则tcp\_bypass类映射可应用于global\_policy。

完成后单击"保存"。

| Add FlexConfig                                                                  | Object                                                                                               |                                         |                                 |              |             |              |          | ? ×       |
|---------------------------------------------------------------------------------|----------------------------------------------------------------------------------------------------|-----------------------------------------|---------------------------------|--------------|-------------|--------------|----------|-----------|
| Name:                                                                           | TCP_Bypass                                                                                           |                                         |                                 |              |             |              |          |           |
| Description:                                                                    | TCP State Bypass                                                                                     |                                         |                                 |              |             |              |          | G         |
| ◯ Insert •                                                                      | ∎¥<br>∎X                                                                                             |                                         |                                 |              | Deployment: | Everytime \$ | Type:    | Append \$ |
| class-map<br>match acce<br>policy-map<br>class tcp_<br>set connec<br>service-po | tcp_bypass<br>ess-list \$TCP_By<br>b tcp_bypass_pol<br>bypass<br>tion advanced-o<br>blicy tcp_bypass | pass<br>icy<br>ptions tcp<br>_policy in | -state-bypass<br>terface outsid | e            |             |              |          |           |
|                                                                                 |                                                                                                    |                                         |                                 |              |             |              |          | ©         |
| Variables                                                                       |                                                                                                    |                                         |                                 |              |             |              |          |           |
| Name                                                                            |                                                                                                    | Dimension                               | Default Value                   | Property (Ty | Override    | Description  |          |           |
|                                                                                 |                                                                                                    |                                         | No records to                   | display      |             |              |          |           |
|                                                                                 |                                                                                                    |                                         |                                 |              |             | 52           | <b>(</b> | Cancel    |

### 步骤3.为FTD分配FlexConfig策略

转到**Devices > FlexConfig**并创建新策略(除非已为其他用途创建策略并将其分配给同一FTD)。在 本例中,新的FelxConfig策略称为**TCP\_Bypass**。

| Overview Analysis | Policies | Devic | es 0 | )bjects AMP       |            |              |               | Deploy | 0 | System | Help 🔻 👘   |
|-------------------|----------|-------|------|-------------------|------------|--------------|---------------|--------|---|--------|------------|
| Device Management | NAT \    | /PN v | QoS  | Platform Settings | FlexConfig | Certificates |               |        |   |        |            |
|                   |          |       |      |                   |            |              |               |        |   | (      | New Policy |
| FlexConfig Policy |          |       |      |                   |            | Status       | Last Modified |        |   |        |            |
|                   |          |       |      |                   | -          |              |               |        |   |        |            |

There are no policies created. Add a new policy

将TCP\_Bypass FlexConfig策略分配给FTD设备。

#### **New Policy**

|                              | TCP_Bypass             |                    |                  |   |  |  |
|------------------------------|------------------------|--------------------|------------------|---|--|--|
| escription: TCP State Bypass |                        |                    |                  |   |  |  |
| geted Devices                |                        |                    |                  |   |  |  |
| Select devices               | s to which you want to | apply this policy. |                  |   |  |  |
| Available De                 | vices                  |                    | Selected Devices |   |  |  |
| 🔍 Search by                  | name or value          |                    | FTD FTD          | ũ |  |  |
| FTD                          |                        |                    |                  |   |  |  |
|                              |                        |                    |                  |   |  |  |
|                              |                        |                    |                  |   |  |  |
|                              |                        |                    |                  |   |  |  |
|                              |                        | Add to Polic       | y                |   |  |  |
|                              |                        |                    |                  |   |  |  |
|                              |                        |                    |                  |   |  |  |
|                              |                        |                    |                  |   |  |  |
|                              |                        |                    |                  |   |  |  |
|                              |                        |                    |                  |   |  |  |
|                              |                        |                    |                  |   |  |  |
|                              |                        |                    |                  |   |  |  |
|                              |                        |                    |                  |   |  |  |
|                              |                        |                    |                  |   |  |  |
|                              |                        |                    |                  |   |  |  |

选择在步骤2中"**用户定义"**部分下创建的名为**TCP\_Bypass的**FlexConfig对象,然后单击箭头将该对 象添加到策略。

| Overview Analysis Policies Devices Obje                                                                                                    | ects AMP              |                     | Deploy 📀 System Help 🗸 👘                                    |
|----------------------------------------------------------------------------------------------------|-----------------------|---------------------|-------------------------------------------------------------|
| Device Management NAT VPN - QoS P                                                                                                    | latform Settings Flex | Config Certificates |                                                             |
| TCP_Bypass<br>TCP State Bypass                                                                                                    |                       |                     | You have unsaved changes Preview Config 🛛 🔚 Save 🕽 😂 Cancel |
|                                                                                                    |                       |                     | Policy Assignments (1)                                      |
| Available FlexConfig C SlexConfig Object                                                                                                    | Selected Pr           | epend FlexConfigs   |                                                             |
| ×                                                                                                    | #                     | Name                | Description                                                 |
| Ger Defined     TCP. Bypass     Gystem Defined     Default_DNS_Configure     Default_Inspection_Protocol_Disable     Default_Inspection_Protocol_Disable     DHCPv6_Prefix_Delegation_Configure     DHCPv6_Prefix_Delegation_UnConfigure     DNS_Configure     DNS_Configure |                       |                     |                                                             |
| Eiarp Configure                                                                                                    | Selected Ap           | ppend FlexConfigs   |                                                             |
| Eigrp_Interface_Configure                                                                                                    | #                     | Name                | Description                                                 |
| Eigrp_UnConfigure<br>Eigrp_Unconfigure_All<br>Inspect_IPv6_Configure<br>Inspect_IPv6_UnConfigure<br>ISIS_Configure<br>ISIS_Interface_Configuration<br>ISIS_Unconfigure<br>ISIS_Unconfigure_All<br>Netflow_Add_Destination<br>Netflow_Clear_Parameters                        | 1                     | TCP_Bypass          | TCP State Bypass 🔍 🖏                                        |

#### Deploy Policies Version: 2017-08-22 12:02 PM

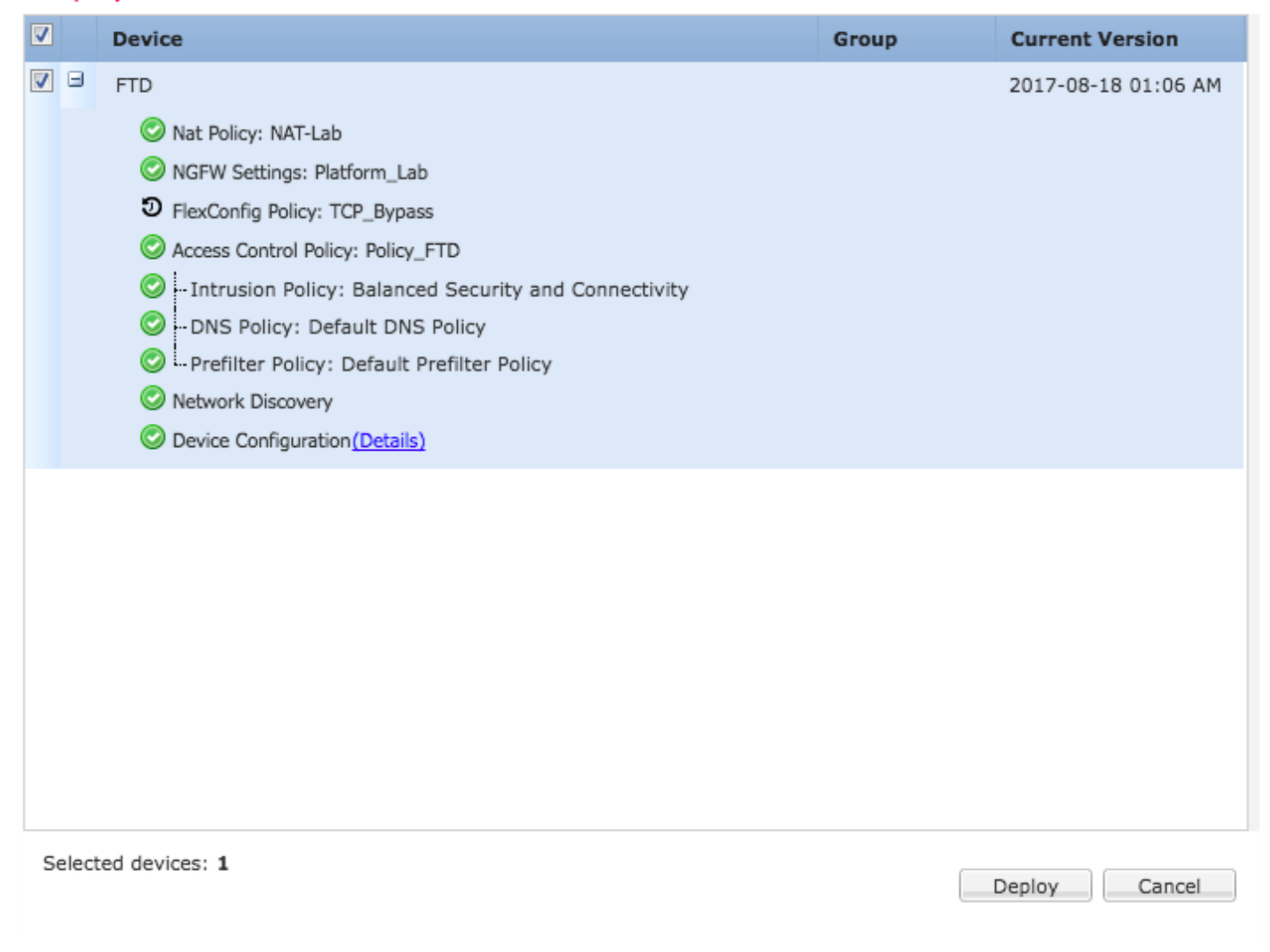

## 确认

#### 通过SSH或控制台访问FTD,并使用命令system support diagnostic-cli。

> system support diagnostic-cli Attaching to Diagnostic CLI ... Press 'Ctrl+a then d' to detach. Type help or '?' for a list of available commands. firepower# show access-list TCP\_Bypass access-list TCP\_Bypass; 1 elements; name hash: 0xec2b41eb access-list TCP\_Bypass line 1 extended permit object-group ProxySG\_ExtendedACL\_34359739205 object Host1 object Host2 log informational interval 300 (hitcnt=0) 0x42940b0e access-list TCP\_Bypass line 1 extended permit ip host 1.1.1.1 host 1.1.1.2 log informational interval 300 (hitcnt=0) 0x769561fc firepower# show running-config class-map 1 class-map inspection\_default match default-inspection-traffic class-map tcp\_bypass match access-list TCP\_Bypass 1 firepower# show running-config policy-map policy-map type inspect dns preset\_dns\_map

parameters message-length maximum client auto message-length maximum 512 no tcp-inspection policy-map type inspect ip-options UM\_STATIC\_IP\_OPTIONS\_MAP parameters eool action allow nop action allow router-alert action allow policy-map global\_policy class inspection\_default inspect dns preset\_dns\_map inspect ftp inspect h323 h225 inspect h323 ras inspect rsh inspect rtsp inspect sqlnet inspect skinny inspect sunrpc inspect xdmcp inspect sip inspect netbios inspect tftp inspect icmp inspect icmp error inspect ip-options UM\_STATIC\_IP\_OPTIONS\_MAP class class-default set connection advanced-options UM\_STATIC\_TCP\_MAP policy-map tcp\_bypass\_policy class tcp\_bypass set connection advanced-options tcp-state-bypass

# 故障排除

要排除此功能故障,这些命令会有所帮助。

show conn [detail]
 Shows connection information. Detailed information uses flags to indicate special connection characteristics.
 For example, the "b" flag indicates traffic subject to TCP State Bypass

- show service-policy Shows service policy statistics, including Dead Connection Detection (DCD) statistics

## 相关链接

https://www.cisco.com/c/en/us/td/docs/security/asa/asa91/configuration/firewall/asa\_91\_firewall\_config/conns\_connlimits.html

https://www.cisco.com/c/en/us/support/docs/security/asa-5500-x-series-next-generation-firewalls/118995-configure-asa-00.html

https://www.cisco.com/c/en/us/td/docs/security/firepower/620/configuration/guide/fpmc-config-guide-v62/flexconfig\_policies.html